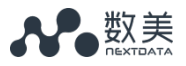

## 数美互联网欺诈用户识别使用手册

## 北京数美时代科技有限公司提供 (版权所有,翻版必究)

CONFIDENTIAL—

I.

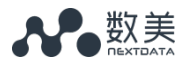

|                 | <u>ज</u> र |
|-----------------|------------|
| $ \rightarrow $ |            |

| 数  | 美欺诈用户识别使用手册                          | 1     |
|----|--------------------------------------|-------|
| 目表 | 录                                    | 2     |
| 1. | 接入前准备                                | 4     |
|    | 1.1 申请数美账号                           | 4     |
|    | 1.2 接收数美账号信息                         | 4     |
| 2. | 接入说明                                 | 5     |
|    | 2.1 整体接入流程                           | 5     |
|    | 2.2 嵌入设备指纹 SDK                       | 6     |
|    | 2.2.1 Android SDK 接入说明               | 6     |
|    | 2.2.2 IOS SDK 接入说明                   | 9     |
|    | 2.2.3 WEB SDK 使用说明                   | 12    |
|    | 2.3 用户注册                             | 13    |
|    | 2.3.1 客户端程序                          | 13    |
|    | 2.3.2 客户服务端程序                        | 13    |
|    | 2.3.3 数美机器注册识别服务 API                 | 13    |
|    | 2.4 用户登录                             | 17    |
|    | 2.4.1 客户端程序                          | 17    |
|    | 2.4.2 客户服务端程序                        |       |
|    | 2.4.3 数美机器登录识别服务 API                 |       |
|    | 2.5 营销活动反作弊                          | 22    |
|    | 2.5.1 客户端程序                          | 22    |
|    | 2.5.2 客户服务端程序                        | 22    |
|    | 2.5.3 数美营销活动反作弊服务 API                | 22    |
| 3. | 接入 demo                              | 27    |
| 4. | 数美管理后台                               | 27    |
|    | 4.1 登录管理界面                           | 27    |
|    | 4.2 体验功能                             |       |
|    | 4.2.1 趋势分析(注册&登录)                    |       |
|    | 4.2.2 历史记录(注册&登录)                    |       |
|    | <b>4.2.3</b> 设备信息查看(设备指纹)            |       |
|    | 4.2.4 更多                             | 29    |
| 5. | FAQ                                  | 29    |
|    | 5.1 数美 SDK                           | 29    |
|    | 5.1.1 JS SDK 支持的最低浏览器版本?             | 29    |
|    | 5.1.2 JS SDK 为什么会访问 fp.ws flash 的文件? | 29    |
|    | 5.1.3 数美 JS SDK 能否可以绑定到客户的域下?        | 29    |
|    | 5.1.4 JS SDK 通过异步方式加载进来,网络比较慢的情况下,   | 是否会出现 |
| F  | 无法生成设备唯一 ID 的情况?                     |       |
|    | 5.2 接口调用                             |       |

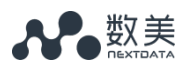

| 5.2.1 调用接口返回参数错误(1902)  |  |
|-------------------------|--|
| 5.2.2 调用接口返回无权限操作(9101) |  |
| 5.2.3 调用接口超时问题          |  |
| 5.3 更多问题                |  |
| 5.3.1 电邮                |  |
| 5.4.2 运营电话              |  |
|                         |  |

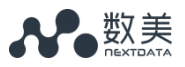

## 1. 接入前准备

### 1.1 申请数美账号

向数美服务邮箱(api@ishumei.com)发送如下内容:

公司名称:xxxx

接口人邮箱:xxx@xxx

接口人手机:1xxxxxxx

其中:

接口人邮箱会作为数美账号标识,用于登陆数美后台管理界面。

### 1.2 接收数美账号信息

1个工作日内,数美工作人员会审核创建相应数美账号,随后接口人邮箱会收到 如下邮件:

| 名称           | 具体值                               | 说明                               |
|--------------|-----------------------------------|----------------------------------|
| accessKey    | хххххххх                          | 数美 API 服务的认证码,调用<br>数美 API 时需要传入 |
| organization | XXXXXXXXXX                        | 数美分配的企业唯一标识码 ,<br>调用 SDK 时需要传入   |
| 数美管理后台账号     | хххх                              | 用于登陆数美管理后台                       |
| 数美管理后台密码     | ххххх                             | 用于登陆数美管理后台                       |
| 数美管理后台地址     | https://www.fengkongcloud.<br>com | 用于登陆数美管理后台                       |

其中:

- ➤ accessKey 在后续 2.3、2.4、2.5 节使用
- » organization 在后续 2.2 节-"嵌入设备指纹 SDK" 会使用
- >> 数美管理后台功能界面展示参见第4章

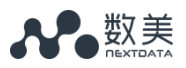

## 2. 接入说明

## 2.1 整体接入流程

欺诈用户识别接入分为嵌入设备指纹 SDK 和 API 服务接口两部分,整体接入流

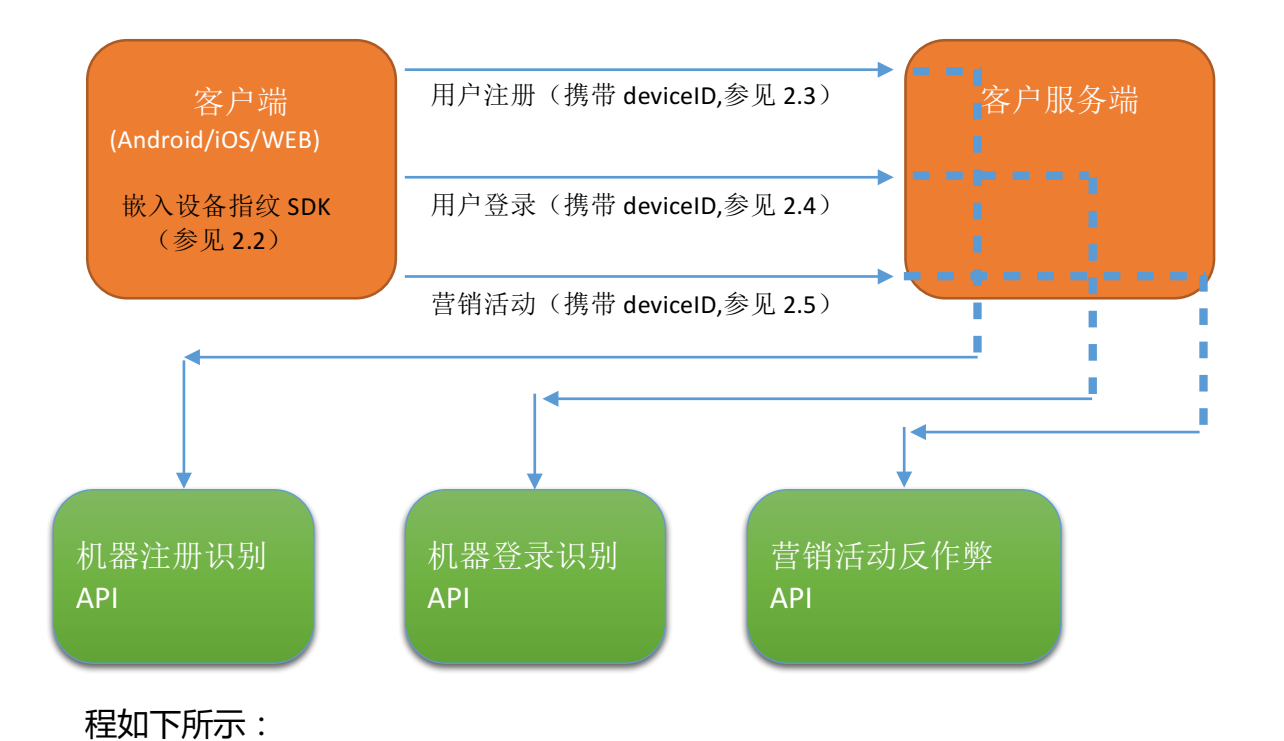

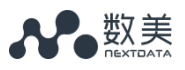

具体的接入步骤如下。

## 2.2 嵌入设备指纹 SDK

## 2.2.1 Android SDK 接入说明

- 1. 导入 SDK 使用动态库
- 在 Module 的 src/main 下新建 jniLibs 目录(如果有此目录则忽略)。
- 将动态库拷贝到 src/main/jniLibs 目录下。如下图所示:

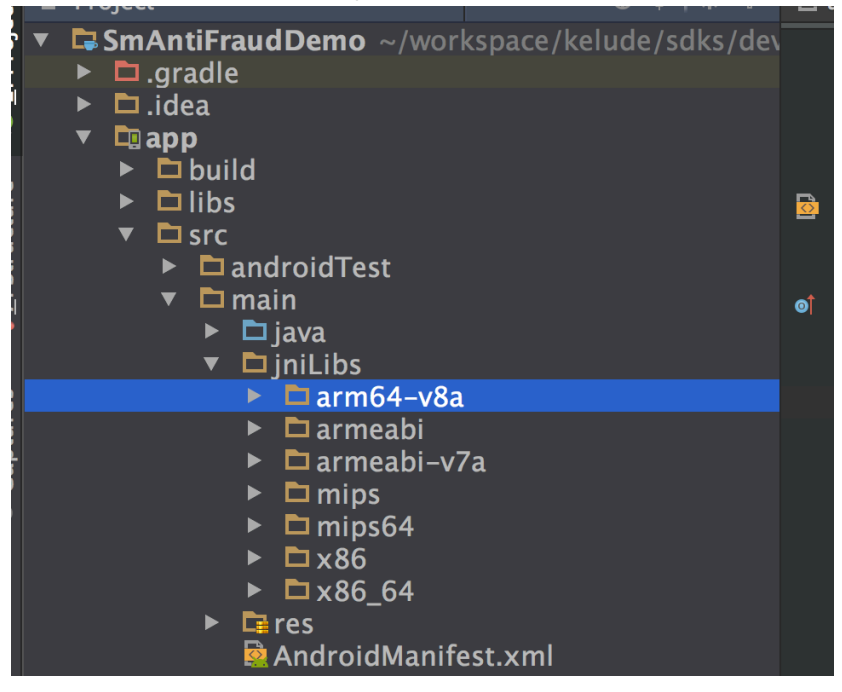

注意: build.gradle 中 android 域中如果设置了 sourceSets 的 jniLibs 路径,如下:

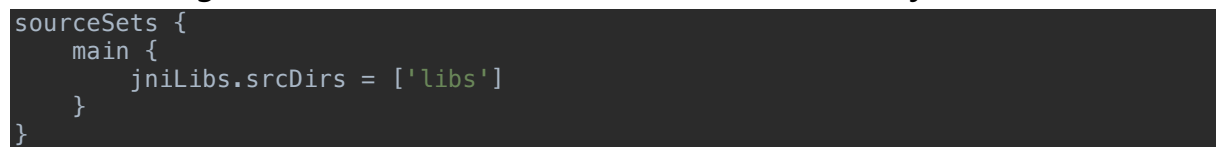

请将 so 库拷贝到已设定的目录下。

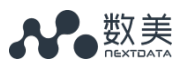

- 2. 导入 jar 包
- 将 smantifraud.jar 拷贝到 Module 的 src/libs 目录下,并且将 smantifraud.jar
   增加 lib 库中。到如下图所示(在 smantifraud.jar 上右击,选择 Add As Library..
   即可):

| <ul> <li>Project</li> <li>SmAntiFraudDemo ~/work</li> <li>.gradle</li> <li>.idea</li> <li>.idea</li> <l< th=""><th>ð<br/>ð<br/>R</th><th>Copy<br/>Copy Path<br/>Copy as Plain Text<br/>Copy Reference<sup>––</sup><br/>Paste<br/>Jump to Source</th><th>米C<br/>公米C<br/>加<br/>て<br/>ひ<br/>米C<br/>ポ<br/>て<br/>る<br/>米<br/>て<br/>。<br/>、<br/>、<br/>、<br/>、<br/>、<br/>、<br/>、<br/>、<br/>、<br/>、<br/>、<br/>、<br/>、<br/>、<br/>、<br/>、<br/>、<br/>、</th></l<></ul> | ð<br>ð<br>R | Copy<br>Copy Path<br>Copy as Plain Text<br>Copy Reference <sup>––</sup><br>Paste<br>Jump to Source | 米C<br>公米C<br>加<br>て<br>ひ<br>米C<br>ポ<br>て<br>る<br>米<br>て<br>。<br>、<br>、<br>、<br>、<br>、<br>、<br>、<br>、<br>、<br>、<br>、<br>、<br>、<br>、<br>、<br>、<br>、<br>、 |
|----------------------------------------------------------------------------------------------------|-------------|----------------------------------------------------------------------------------------------------|----------------------------------------------------------------------------------------------------|
| <ul> <li>▼ □ src</li> <li>▶ □ androidTest</li> <li>▼ □ main</li> </ul>                                                                                                    |             | Find Usages<br>Analyze                                                                             | ∵F7 i<br>► t                                                                                                    |
| ► □ java<br>► □ iniLibs                                                                                                    |             | Refactor                                                                                           | }°t                                                                                                    |
| <ul> <li>Teres</li> <li>AndroidManifes</li> </ul>                                                                                                    |             | Add to Favorites                                                                                   |                                                                                                    |
| <ul> <li>► test</li> <li>■ .gitignore</li> <li>□ app.iml</li> <li>④ build.gradle</li> </ul>                                                                                                    |             | Reformat Code<br>Optimize Imports<br><b>Delete</b>                                                 | \C#L<br>^\C0<br>₪                                                                                                    |
| <ul> <li>proguard-rules.pro</li> <li>build</li> <li>gradle</li> <li>.gitignore</li> <li>build gradle</li> </ul>                                                                                                    |             | Run 'smantifraud.jar'<br>Debug 'smantifraud.jar'<br>Run 'smantifraud.jar' with Cov                 | 个仓R<br>个仓D<br>verage                                                                                                    |
| 🖬 gradle.properties<br>🗎 gradlew                                                                                                    |             | Create 'smantifraud.jar'                                                                           |                                                                                                    |
| gradlew.bat     Gradlew.bat     Gradlew.bat     Gradlew.bat     Settings.gradle                                                                                                    | ø           | Local History<br>Synchronize 'smantifraud.jar'                                                     |                                                                                                    |
| <ul> <li>External Libraries</li> </ul>                                                                                                    |             | Reveal in Finder                                                                                   |                                                                                                    |
|                                                                                                    |             | Compare With<br>Compare File with Editor                                                           | ЖD                                                                                                    |
| 🗣 TODO 🛛 🏺 6: Android Monitor                                                                                                    |             | Add As Library                                                                                     |                                                                                                    |

#### 3. 添加权限

#### • 在 Android Manifest.xml 中添加如下权限:

<uses-permission android:name="android.permission.INTERNET" /> <uses-permission android:name="android.permission.ACCESS\_WIFI\_STATE" /> <uses-permission android:name="android.permission.ACCESS\_COARSE\_LOCATION" /> <uses-permission android:name="android.permission.ACCESS\_FINE\_LOCATION" /> <uses-permission android:name="android.permission.ACCESS\_NETWORK\_STATE"/> <uses-permission android:name="android.permission.WRITE\_EXTERNAL\_STORAGE" /> <uses-permission android:name="android.permission.READ\_EXTERNAL\_STORAGE" /> <uses-permission android:name="android.permission.WRITE\_SETTINGS"/> <uses-permission android:name="android.permission.READ\_EXTERNAL\_STORAGE"/> <uses-permission android:name="android.permission.READ\_PHONE\_STATE" /> <uses-permission android:name="android.permission.READ\_PHONE\_STATE" /> <uses-permission android:name="android.permission.WAKE\_LOCK" /> <uses-permission android:name="android.permission.BLUETOOTH" />

1

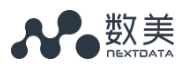

#### 4. 程序启动时,初始化SDK。代码如下所示:

```
public class MyApplication extends Application {
    private static final String TAG = "sdk demo";
     * @param context
     * @return
    String getCurProcessName(Context context) {
        int pid = android.os.Process.myPid();
        ActivityManager mActivityManager = (ActivityManager) context
                 .getSystemService(Context.ACTIVITY_SERVICE);
        for (ActivityManager.RunningAppProcessInfo appProcess : mActivityManager
                 .getRunningAppProcesses()) {
             if (appProcess.pid == pid) {
                 return appProcess.processName;
        return null;
    @Override
    public void onCreate() {
        super.onCreate();
        if (getCurProcessName(this).equals(this.getPackageName())) {
             SmAntiFraud.SmOption option = new SmAntiFraud.SmOption();
String DEBUG_ORG = "ORGXXXXXX";// organization 代码 不要传 AccessKey
             option.setOrganization(DEBUG ORG);
             option.setChannel("appstorexxx");//渠道代码
             SmAntiFraud.registerServerIdCallback(
                new SmAntiFraud.IServerSmidCallback() {
                 @Override
                 public void onReceive(String serverId, int code) {
                     Log.i(TAG, "deviceId is " + serverId);
                 }
             SmAntiFraud.create(this, option);
            // 注意!! 获取 deviceId,这个接口在真正的注册或登录事件产生的地方调用。
// create 后马上调用返回的是本地的 deviceId,
// 本地 deviceId 和服务器同步需要一点时间。
             String deviceId = SmAntiFraud.getDeviceId();
```

#### 注意:

SmAntiFraud.getDeviceId(); 接口在真正需要 DeviceId 时再进行调用。 不要再 create 后立即调用。也不要缓存调用的结果, getDeviceId 在 sdk 内部会 做缓存和更新处理。(*create 后立即调用会返回本地生成的没有和 server 同步的 ID*)

5. 生命周期控制:

注意接入的时候保证 SmAntiFraud.create 只在主进程调用一次。所以需要在 调用前判断当前进程是否是主进程而不是其他 如 :push 或 : ipc 等后台服务 进程。防止重复调用。

6. java 代码混淆:

当项目接入 sdk 后,项目可能要求混淆自身代码,同时可能会混淆第三方 jar 中的 class,这里需要注意的是不要混淆 sdk 的 jni 接口类,防止找不到函数, proguard-rules.pro 混淆规则文件中添加如下规则:

-keep class com.ishumei.dfp.SMSDK { \*; }

7. 检查接入是否成功

在数美管理后台可查看 SDK 上传的数据,通过检查上传数据,可确认接入是否成功。查看方法参见 4.2.3。

## 2.2.2 IOS SDK 接入说明

1. 导入静态库

在工程下导入 include 文件夹和 libsmantifraud.a 静态库,如下图所示:

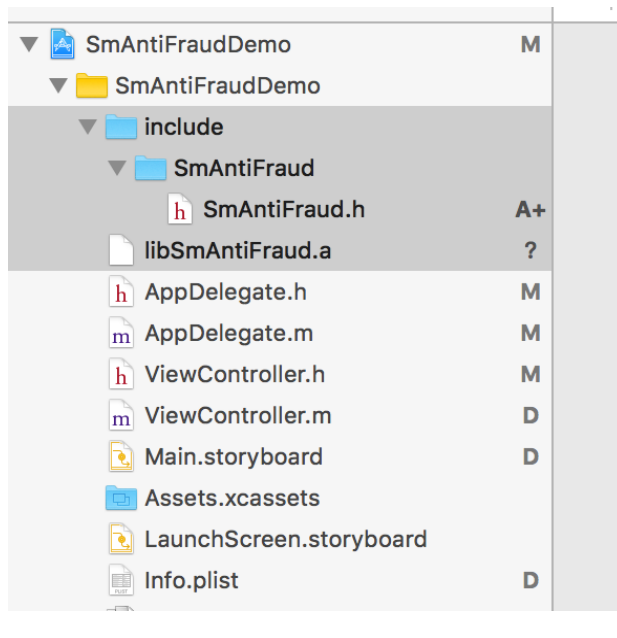

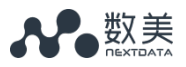

2. 添加 SDK 依赖

Supporting Files

在 target 下导入如下依赖库: SystemConfiguration.framework、 Security.framework、AdSupport.framework、libresolv.tbd、libz.tbd、 libsqlite3.0.tbd、CoreMotion.framework、libsmantifraud.a 静态库。如下图 所示:

|   | General                                 | Capabilities      | Resource Tags         | Info | Build Settings | <b>Build Phases</b> | Build Rules |            |
|---|-----------------------------------------|-------------------|-----------------------|------|----------------|---------------------|-------------|------------|
| + |                                         |                   |                       |      |                |                     | 🕞 Filter    |            |
| J | Target Deper                            | ndencies (1 item) |                       |      |                |                     |             |            |
| J | Compile Sou                             | rces (4 items)    |                       |      |                |                     |             |            |
|   | ▼ Link Binary With Libraries (10 items) |                   |                       |      |                |                     |             |            |
|   |                                         | Name              |                       |      |                |                     |             | Status     |
|   |                                         | 🚔 SystemCor       | nfiguration.framework |      |                |                     |             | Required 🛟 |
|   |                                         | 💼 AdSupport.      | .framework            |      |                |                     |             | Required 🗘 |
|   |                                         | 🚔 Security.fra    | amework               |      |                |                     |             | Required 🗘 |
|   |                                         | 💼 CoreLocati      | on.framework          |      |                |                     |             | Required 🗘 |
|   |                                         | libsqlite3.0      | .tbd                  |      |                |                     |             | Required 🗘 |
|   |                                         | libresolv.tb      | d                     |      |                |                     |             | Required 🗘 |
|   |                                         | libz.tbd          |                       |      |                |                     |             | Required 🗘 |
|   |                                         | 💼 libSmAntiF      | raud.a                |      |                |                     |             | Required 🗘 |
|   |                                         |                   |                       |      |                |                     |             |            |

#### 3. 修改 Info.plist,新增[Allow Arbitrary Loads]配置。如下图所示:

|                               |        |                                         | sv / 🔤 inito. | plist / No Selec |                               |
|-------------------------------|--------|-----------------------------------------|---------------|------------------|-------------------------------|
| 🔻 🛅 SmAntiFraudDev            | ?      | Кеу                                     |               | Туре             | Value                         |
| AdSupport.framework           |        | Flatenestics Property List              |               | Distingry        | (15 items)                    |
| SystemConfiguration.framework |        | App Transport Security Settings         | \$            | Dictionary       | (1 item)                      |
| libresolv.tbd                 |        | Allow Arbitrary Loads                   | :00           | Boolean (        | YES                           |
| CoreTelephony.framework       |        | Localization native development region  | +             | String           | an                            |
| AddressBook.framework         |        | Executable file                         | \$            | String           | \$(EXECUTABLE_NAME)           |
| Contacts framework            |        | Bundle identifier                       | \$            | String           | \$(PRODUCT_BUNDLE_IDENTIFIER) |
| libsalite3.0 tbd              |        | InfoDictionary version                  | \$            | String           | 6.0                           |
| SmAntiFraud voodenroi         | 2      | Bundle name                             | ÷             | String           | \$(PRODUCT_NAME)              |
| SmAntiFraud.xcodeproj         | r      | Bundle OS Type code                     | ÷             | String           | APPL                          |
| Smanti-raudDev                |        | Bundle versions string, short           | ÷             | String           | 1.0                           |
| h SmAntiFraud.h               | ?      | Bundle creator OS Type code             | ÷             | String           | ????                          |
| h AppDelegate.h               | ?      | Bundle version                          | \$            | String           | 1                             |
| m AppDelegate.m               | ?      | Application requires iPhone environment | \$            | Boolean          | YES                           |
| h ViewController.h            | ?      | Launch screen interface file base name  | \$            | String           | LaunchScreen                  |
| m ViewController.m            | ?      | Main storyboard file base name          | \$            | String           | Main                          |
| Main storyboard               | 2      | Required device capabilities            | \$            | Array            | (1 item)                      |
|                               |        | Supported interface orientations        | \$            | Array            | (3 items)                     |
| Resets.Acdosets               | r<br>o |                                         |               |                  |                               |
| S LaunchScreen.story.oard     | 7      |                                         |               |                  |                               |
| Info.plist                    | ?      |                                         |               |                  |                               |
| SmAntiFraudDemo x adatamodeld | ?      |                                         |               |                  |                               |

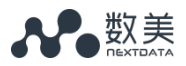

```
4. 程序启动时,初始化 SDK,代码如下所示:
SmOption *option = [[SmOption alloc] init];
[option setOrganization:@"xxxxxxxxxxx"];//传入 organization,不要传入 accessKey.
[option setChannel:@"xxxxxxxxxxxx"];//传入渠道标识
// 可选的异步处理,设置回调监听 拉取服务端 deviceId 的事件,
// 本地 deviceId 与服务器端 deviceId 同步是需要一点时间的
[option setCallback:^(NSString* serverId) {
    NSLog(@"server id:%@,%d", serverId, n);
    ];

[[SmAntiFraud shareInstance] create:option];
// 不要缓存 deviceId ,在真正注册或登录事件发生时调用下面接口获得 deviceId
// 因为本地 deviceId 与服务器端 deviceId 同步是需要一点时间的
NSString* deviceId = [[SmAntiFraud shareInstance] getDeviceId];
    注意:
```

getDeviceId()接口在真正需要 DeviceId 时再进行调用。

不要再 create 后立即调用。也不要缓存调用的结果,getDeviceId 在 sdk 内部会做缓存和更新处理。(create 后立即调用会返回本地生成的没有和 server 同步的 ID)

5. 检查接入是否成功

在数美管理后台可查看 SDK 上传的数据,通过检查上传数据,可确认接入是否成功。查看方法参见 4.2.3。

н

## 2.2.3 WEB SDK 使用说明

<mark>为避免浪费双方资源,只需要在注册、登录、其他使用数美服务的页面嵌入</mark>

SDK 即可。其它页面不用嵌入。

1. 初始化,在页面底部引入如下所示代码:

```
(function() {
  window._smConf = {
     organization: 'xxxxxx', //传入 organization , 不要传入 accessKey.
    staticHost: 'static.fengkongcloud.com'
  };
  var url = (function () {
    var originHost = "static2.fengkongcloud.com";
    var isHttps = 'https:' === document.location.protocol;
    var protocol = isHttps ? 'https://' : 'http://';
    var fpJsPath = '/fpv2.js';
    var url = protocol + _smConf.staticHost + fpJsPath;
    var ua = navigator.userAgent.toLowerCase();
    var isWinXP = /windows\s(?:nt\s5.1)|(?:xp)/.test(ua);
    var isLowIE = /msie\s[678]\.0/.test(ua);
    if(isHttps && isWinXP && isLowIE) {
       url = protocol + originHost + fpJsPath;
    }
    return url;
  })();
  var sm = document.createElement("script");
  var s = document.getElementsByTagName("script")[0];
  sm.src = url;
  s.parentNode.insertBefore(sm, s);
})();
```

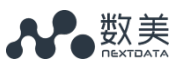

2. 检查接入是否成功

在数美管理后台可查看 SDK 上传的数据,通过检查上传数据,可确认接入是否成功。查看方法参见 4.2.3。

2.3 用户注册

### 2.3.1 客户端程序

1. 首先, 获取 deviceId

➤ Android

String deviceId = SmAntiFraud.getDeviceId();

> IOS

NSString \*deviceId = [[SmAntiFraud shareInstance] getDeviceId];

> Web

var deviceId = SMSdk.getDeviceId();

2. 然后,调用客户服务端注册接口
 在原有注册参数(用户名、手机号等)的基础上,加入 deviceId 参数。

### 2.3.2 客户服务端程序

执行注册动作前,按照 2.3.3 的说明,调用数美机器注册识别服务 API;

### 2.3.3 数美机器注册识别服务 API

#### 请求 URL

http://antirobot-api.fengkongcloud.com/v2/saas/register

#### 字符编码

请求及返回结果都使用 UTF-8 字符集进行编码

#### 请求方法

POST

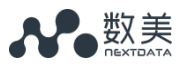

#### 建议超时时长:

1s

#### 请求参数

放在 HTTP Body 中,采用 Json 格式,具体参数如下:

| 字段        | 类型          | 说明                                                                  | 是否必须存在 |
|-----------|-------------|---------------------------------------------------------------------|--------|
| accessKey | string      | 用于权限认证 , 由数美提供。获取方式<br>参见 1.2 节。                                    | 是      |
| appId     | string      | 应用 id , 用于区分相同公司的不同应<br>用。内容自定义 , 支持 2-32 位字符。<br>例如:"com.xxx.xxxx" | 是      |
| data      | json_object | 注册信息                                                                | 是      |

### 其中, data 的内容如下:

| 字段                 | 类型     | 说明                                                                                                    | 是否必须存在 |
|--------------------|--------|----------------------------------------------------------------------------------------------------|--------|
| registerTime       | int    | 注册发生时间(毫秒时间戳)                                                                                         | 是      |
| tokenId            | string | 注册用户账号 id , 可用于后续账号行为<br>的比对, 以检验机器注册识别效果。因<br>此, 建议客户先为新注册用户生成账号<br>id, 再把该账号 id 传递给数美的机器注<br>册识别服务。 | 是      |
| signupPlatfo<br>rm | string | 第三方登录提供商 , 可选值:<br>qq,weibo,weixin,alipay,taobao,phon<br>e,facebook, twitter 等                        | 是      |
| ір                 | string | 客户注册时的 ip                                                                                             | 是      |

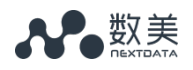

| deviceId          | string | 数美设备指纹标识,由于用户行为分<br>析。相比 mac、imei 等,数美设备指<br>纹更难被篡改,当恶意用户篡改 mac、<br>imei 等设备信息时,使用 deviceId 能<br>够发现和识别此类恶意行为,同时,可<br>用于比对数美设备黑名单,因此建议传<br>递。 | 是            |
|-------------------|--------|----------------------------------------------------------------------------------------------------|--------------|
| accountNam<br>e   | string | 注册账号的用户名                                                                                                    | 是            |
| phone             | string | 注册账号的手机号                                                                                                    | 两者不能同时<br>为空 |
| phoneMd5          | string | 注册账号手机号的 md5 值 , md5 前需<br>要格式成 11 位格式 , 例如 :<br>18510971881                                                                                  |              |
| channel           | string | 渠道信息                                                                                                    | 否            |
| inviteTokenI<br>d | string | 该注册用户的邀请者账号 id                                                                                                    | 否            |

#### 返回参数

#### 放在 HTTP Body 中,采用 Json 格式,具体参数如下:

| 字段      | 类型     | 说明                                                           | 是否必须存在 | 可选值      |
|---------|--------|--------------------------------------------------------------|--------|----------|
| code    | int    | 返回码                                                          | 是      |          |
| message | string | 详细描述                                                         | 是      |          |
| score   | int    | 风险分数 , [0,1000]<br>整数 , 分数越高风险越<br>大 ( code 为 1100 时<br>存在 ) | 否      | [0,1000] |

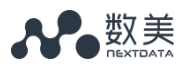

| riskLevel | string      | 风险级别 ( code 为<br>1100 时存在 ) | 否 | PASS、<br>REJECT、<br>REVIEW,其<br>中PASS为系<br>统认定没有问题的,建议直接放行,<br>REJECT为系统认定有问题。<br>的,建议直接<br>关键、<br>REVIEW为系统不确定的,<br>建议人工审核 |
|-----------|-------------|-----------------------------|---|----------------------------------------------------------------------------------------------------|
| detail    | ison object |                             |   | 建议人工审核                                                                                                    |
| detall    | json_object | 风应许慎(code 万<br>1100时存在)     | 台 |                                                                                                    |

## 其中 , detail 的格式如下 :

| 字段          | 类型     | 说明   | 是否必须存在 |
|-------------|--------|------|--------|
| description | string | 风险描述 | 是      |
| model       | string | 模型编号 | 是      |

## code 和 message 的列表如下:

| code | message |
|------|---------|
| 1100 | 成功      |
| 1902 | 参数不合法   |
| 1903 | 服务失败    |
| 9100 | 余额不足    |
| 9101 | 无权限操作   |

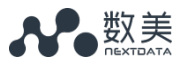

示例:

#### 请求示例

#### 返回示例

{

}

```
"code":1100,
"detail":{
    "description":"正常",
    "model":"M1000",
    "relatedItems":[]
},
"message":"成功",
"requestId":"585f346fd836f98403d72239f612b13a",
"riskLevel":"PASS",
"score":0
```

## 2.4 用户登录

## 2.4.1 客户端程序

```
1. 首先,获取 deviceId
```

➤ Android

```
String deviceId = SmAntiFraud.getDeviceId();
```

≫ IOS

NSString \*deviceId = [[SmAntiFraud shareInstance] getDeviceId];

≫ Web

var deviceId = SMSdk.getDeviceId();

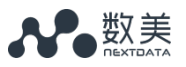

2. 然后,调用客户服务端登录接口

在原有登录参数(用户账号 ID 等)的基础上,加入 deviceId 参数。

#### 2.4.2 客户服务端程序

执行登录动作前,按照 2.4.3 的说明,调用数美机器登录识别服务 API。

## 2.4.3 数美机器登录识别服务 API

#### 请求 URL

http://antirobot-api.fengkongcloud.com/v2/saas/login

#### 字符编码

请求及返回结果都使用 UTF-8 字符集进行编码

#### 请求方法

POST

#### 建议超时时长:

1s

#### 请求参数

放在 HTTP Body 中,采用 Json 格式,具体参数如下:

| 字段        | 类型          | 说明                                                                  | 是否必须存在 |
|-----------|-------------|---------------------------------------------------------------------|--------|
| accessKey | string      | 用于权限认证 , 由数美提供。获取<br>方式参见 1.2 节。                                    | 是      |
| appId     | string      | 应用 id , 用于区分相同公司的不同<br>应用。内容自定义 , 支持 2-32 位<br>字符。例如:"com.xxx.xxxx" | 是      |
| data      | json_object | 登录信息                                                                | 是      |

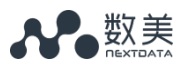

其中, data 的内容如下:

| 字段           | 类型     | 说明                                                                                                    | 是否必须存在       | 可选值                     |
|--------------|--------|----------------------------------------------------------------------------------------------------|--------------|-------------------------|
| tokenId      | string | 登录用户账号 id                                                                                                    | 是            |                         |
| ip           | string | 用户登录 ip                                                                                                    | 是            |                         |
| deviceId     | string | 数美设备指纹标识,由于用户<br>行为分析。相比 mac、imei<br>等,数美设备指纹更难被篡<br>改,当恶意用户篡改 mac、<br>imei 等设备信息时,使用<br>deviceId 能够发现和识别此类<br>恶意行为,同时,可用于比对<br>数美设备黑名单。 | 是            |                         |
| phone        | string | 用户手机号 , 用于比对通讯小<br>号、数美黑手机号名单等                                                                                                    | 两者不能同时为<br>空 |                         |
| phoneMd5     | string | 注册账号手机号的 md5 值                                                                                                    |              |                         |
| role         | string | 登陆用户等级 , 对有消费或高<br>等级用户 , 置为 VIP , 防止误<br>伤 , 普通用户为 USER。                                                                                | 否            |                         |
| channel      | string | 渠道信息                                                                                                    | 否            |                         |
| valid        | string | 用户密码验证结果                                                                                                    | 否            | 0:不合法<br>1:合法<br>默认值为 1 |
| userExist    | string | 用户是否存在                                                                                                    | 否            | 0:不存在<br>1:存在<br>默认值为 1 |
| captchaValid | string | 验证码是否通过                                                                                                    | 否            | 0:不通过<br>1:通过<br>默认值为 1 |

#### 返回参数

## 放在 HTTP Body 中,采用 Json 格式,具体参数如下:

| 字段        | 类型          | 说明                                                            | 是否必须<br>存在 | 可选值                                                                                                    |
|-----------|-------------|---------------------------------------------------------------|------------|----------------------------------------------------------------------------------------------------|
| code      | int         | 返回码                                                           | 是          |                                                                                                    |
| message   | string      | 详细描述                                                          | 是          |                                                                                                    |
| score     | int         | 风险分数 , [0,1000 ]<br>整数 , 分数越高风险越<br>大 ( code 为 1100 时存<br>在 ) | 否          | [0,1000]                                                                                                    |
| riskLevel | string      | 风险级别(code 为<br>1100 时存在)                                      | 否          | PASS、<br>REJECT、<br>REVIEW,其<br>中 PASS为系<br>统认定没有问<br>题放行,<br>REJECT为系<br>统认定有问直接<br>注截,<br>REVIEW为系<br>统不确定的,<br>建议人工审核 |
| detail    | json_object | 风险详情(code 为<br>1100 时存在 )                                     | 否          |                                                                                                    |

#### 其中, detail 的格式如下:

| 字段 | 类型 | 说明 | 是否必须存在 |
|----|----|----|--------|
|    |    |    |        |

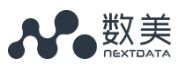

| description | string | 风险描述 | 是 |
|-------------|--------|------|---|
| model       | string | 模型编号 | 是 |

#### code 和 message 的列表如下:

| code | message |
|------|---------|
| 1100 | 成功      |
| 1902 | 参数不合法   |
| 1903 | 服务失败    |
| 9100 | 余额不足    |
| 9101 | 无权限操作   |

示例:

#### 请求示例

curl -d

'{"accessKey":"xxxxxxxxxxxxxxx,"data":{"tokenId":"136386957","ip":"111.85.4 3.52","deviceId":"xxxxxxxxx","phone":"xxxxxxxx"}}' 'http://antirobotapi.fengkongcloud.com/v2/saas/login'

#### 返回示例

```
{
    "code":1100,
    "detail":{
        "description":"正常",
        "model":"M1000"
    },
```

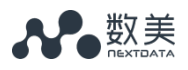

```
"message":"成功",
"requestId":"e852cf2953d762449a947a05e86a1c4b",
"riskLevel":"PASS",
"score":0
}
```

## 2.5 营销活动反作弊

## 2.5.1 客户端程序

1. 首先,获取 deviceId

➤ Android

String deviceId = SmAntiFraud.getDeviceId();

> IOS

NSString \*deviceId = [[SmAntiFraud shareInstance] getDeviceId];

≫ Web

var deviceId = SMSdk.getDeviceId();

2. 然后,调用客户服务端营销活动接口
 在原有营销活动参数(用户账号 ID 等)的基础上,加入 deviceId 参数。

## 2.5.2 客户服务端程序

执行营销活动动作前,按照 2.5.3 的说明,调用数美营销活动反作弊服务 API;

## 2.5.3 数美营销活动反作弊服务 API

#### 请求 URL

http://antirobot-api.fengkongcloud.com/v2/saas/hongbao

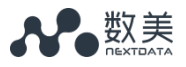

#### 字符编码

请求及返回结果都使用 UTF-8 字符集进行编码

#### 请求方法

POST

#### 建议超时时长:

1s

#### 请求参数

#### 放在 HTTP Body 中,采用 Json 格式,具体参数如下:

| 字段        | 类型          | 说明                                                                  | 是否必须存在 |
|-----------|-------------|---------------------------------------------------------------------|--------|
| accessKey | string      | 用于权限认证,由数美提供。获取方<br>式参见1.2节。                                        | 是      |
| appId     | string      | 应用 id , 用于区分相同公司的不同应<br>用。内容自定义 , 支持 2-32 位字<br>符。例如:"com.xxx.xxxx" | 是      |
| data      | json_object | 营销活动信息                                                              | 是      |

#### 其中, data 传入参数如下所示:

| 字段      | 类型     | 说明                                                                                                  | 是否必须存在 |
|---------|--------|----------------------------------------------------------------------------------------------------|--------|
| channel | string | 可选值:<br>HONGBAO 抢红包渠道<br>FOLLOW 关注渠道<br>LIKE 点赞渠道<br>ENTER_ROOM 进入直播间<br>SEARCH 搜索渠道<br>DETAIL 详情渠道 | 是      |

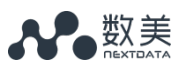

| tokenId             | string | 用户账号 id                                                                                                    | 是            |
|---------------------|--------|----------------------------------------------------------------------------------------------------|--------------|
| ір                  | string | 用户 ip                                                                                                    | 是            |
| deviceId            | string | 数美设备指纹标识,由于用户行为分<br>析。相比 mac、imei 等,数美设备<br>指纹更难被篡改,当恶意用户篡改<br>mac、imei 等设备信息时,使用<br>deviceId 能够发现和识别此类恶意<br>行为,同时,可用于比对数美设备黑<br>名单。 | 是            |
| phone               | string | 账号机号 , 用于比对通讯小号、数美<br>黑手机号名单等                                                                                                    | 两者不能同时为<br>空 |
| phoneMd5            | string | 账号手机号的 md5 值                                                                                                    |              |
| receiveToken<br>Id  | string | 被关注用户的 id , FOLLOW 渠道时<br>需要传入                                                                                                    | 凸            |
| receiveObjec<br>tId | string | 被点赞主体的 id , 例如:评论 id ,<br>帖子 id 等 , LIKE 渠道时需要传入                                                                                     | 否            |
| roomId              | string | 房间 id , ENTER_ROOM 渠道时需<br>要传入                                                                                                    | 凸            |

#### 返回参数

放在 HTTP Body 中,采用 Json 格式,具体参数如下:

| 字段      | 类型     | 说明                                                       | 是否必须<br>存在 | 可选值      |
|---------|--------|----------------------------------------------------------|------------|----------|
| code    | int    | 返回码                                                      | 是          |          |
| message | string | 详细描述                                                     | 是          |          |
| score   | int    | 风险分数 , [0,1000 ] 整<br>数 , 分数越高风险越大<br>(code 为 1100 时存在 ) | 否          | [0,1000] |

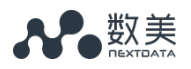

| riskLevel | string      | 风险级别 ( code 为 1100        | 否 | PASS、     |
|-----------|-------------|---------------------------|---|-----------|
|           |             | 时存在)                      |   | REJECT、   |
|           |             |                           |   | REVIEW,   |
|           |             |                           |   | 其中 PASS   |
|           |             |                           |   | 为系统认定     |
|           |             |                           |   | 没有问题      |
|           |             |                           |   | 的 , 建议直   |
|           |             |                           |   | 接放行,      |
|           |             |                           |   | REJECT 为系 |
|           |             |                           |   | 统认定有问     |
|           |             |                           |   | 题的 , 建议   |
|           |             |                           |   | 直接拦截,     |
|           |             |                           |   | REVIEW 为  |
|           |             |                           |   | 系统不确定     |
|           |             |                           |   | 的 , 建议人   |
|           |             |                           |   | 工审核       |
| detail    | json_object | 风险详情(code 为 1100<br>时存在 ) | 否 |           |

其中, detail 的格式如下:

| 字段          | 类型     | 说明   | 是否必须存在 |
|-------------|--------|------|--------|
| description | string | 风险描述 | 是      |
| model       | string | 模型编号 | 是      |

code 和 message 的列表如下:

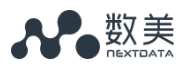

| code | message |
|------|---------|
| 1100 | 成功      |
| 1902 | 参数不合法   |
| 1903 | 服务失败    |
| 9100 | 余额不足    |
| 9101 | 无权限操作   |

示例:

#### 请求示例

curl -d

'{"accessKey":"xxxxxxxxxxxxxxx,"data":{"tokenId":"136386957","ip":"111.85.4 3.52","deviceId":"xxxxxxxxx","phone":"xxxxxxxx"}}' 'http://antirobotapi.fengkongcloud.com/v2/saas/hongbao'

```
返回示例
{
    "code":1100,
    "detail":{
        "description":"正常",
        "model":"M1000"
    },
    "message":"成功",
    "requestId":"eb55f8a027dac433915843d8d9c70389",
    "riskLevel":"PASS",
    "score":0
}
```

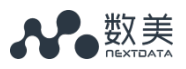

## 3. 接入 demo

目前提供了 go、java、lua、php 的 demo,代码位置: https://github.com/ishumei/api-demo

## 4. 数美管理后台

数美管理后台用来查看各个服务的访问统计、历史记录,同时可进行服务相关的操作。

## 4.1 登录管理界面

进入 www.fengkongcloud.com

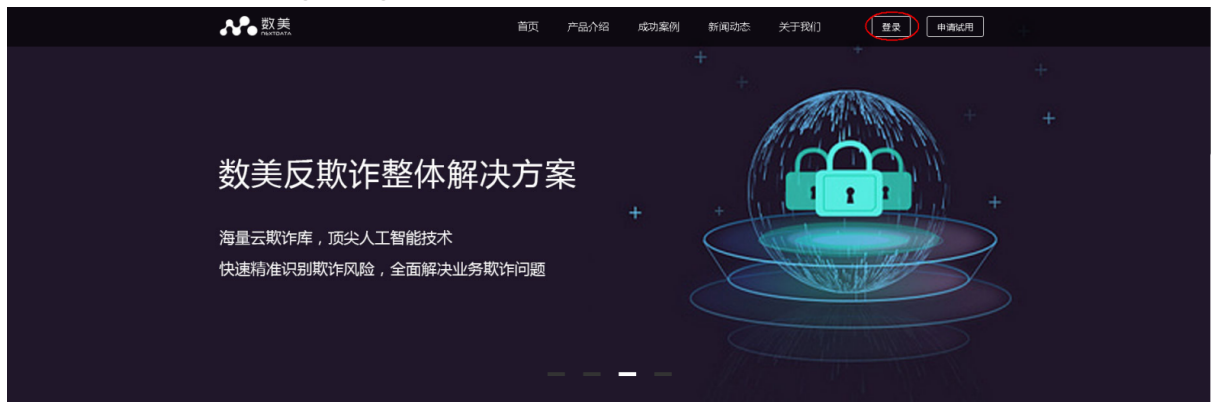

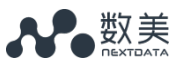

## 4.2 体验功能

## 4.2.1 趋势分析(注册&登录)

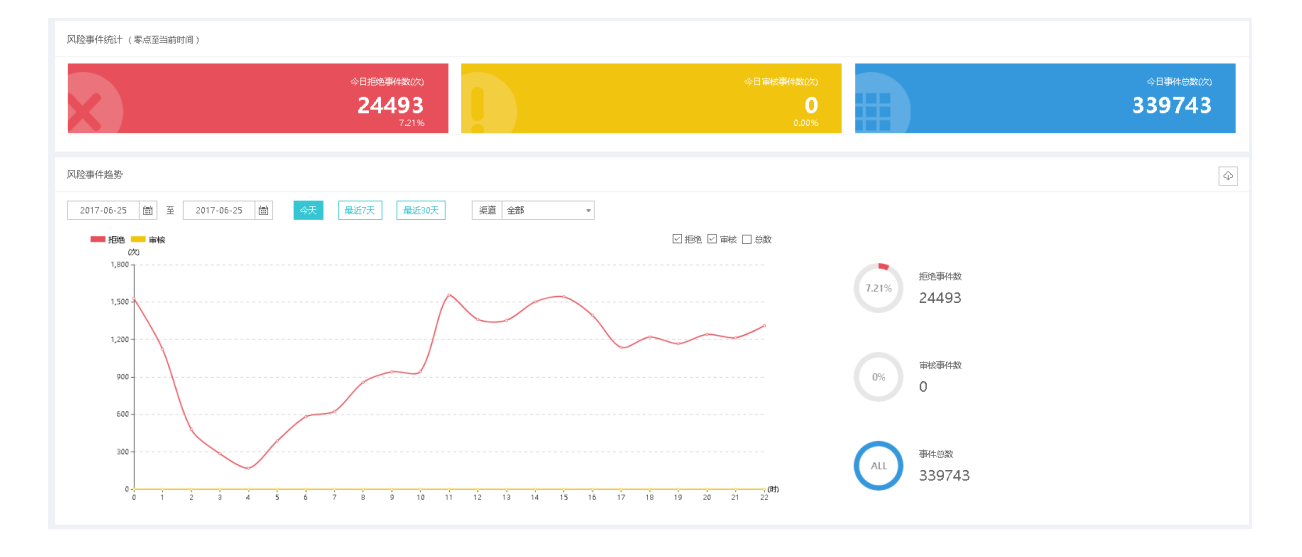

## 4.2.2 历史记录(注册&登录)

| 2017-06-25 | i 00:00:00 🗰 | 至 2017-06-25 23:5 | 9:59                |      |       |          |    | tokenId * 调缩入搜            | 素内容 Q ④ 批量纠错 目 |
|------------|--------------|-------------------|---------------------|------|-------|----------|----|---------------------------|----------------|
|            | 流水号          | 渠道 ▼              | tokenId             | 设备标识 | 原因 🍞  | 识别结果 ▼   | 昵称 | 文本内容                      | 发生时间           |
|            | bcd7a1b32    | 评论                | monitor_shumei_test | -    | 命中黑名单 | (8##     | -  | 线上监控1498404333.73         | 06-25 23:25:33 |
|            | 45d7857b2    | 评论                | monitor_shumei_test | -    | 命中黑名单 |          |    | 线上监控1498404316.84         | 06-25 23:25:16 |
|            | 02f4b0a1a    | 评论                | monitor_shumei_test |      | 命中黑名单 |          |    | 线上监控1498404316.34         | 06-25 23:25:16 |
|            | 9c0f2aa903   | 评论                | monitor_shumei_test |      | 命中黑名单 |          |    | 线上监控1498404303.67         | 06-25 23:25:03 |
|            | 195f70a468   | 评论                | monitor_shumei_test |      | 命中黑名单 |          |    | 线上监控1498404286.71         | 06-25 23:24:46 |
|            | 0aecf6703d   | 评论                | monitor_shumei_test |      | 命中黑名单 |          |    | 线上监控1498404286.26         | 06-25 23:24:46 |
|            | 724256b0c    | 评论                | monitor_shumei_test | -    | 命中黑名单 |          |    | 线上监控1498404273.59         | 06-25 23:24:33 |
|            | e9b05b50e    | 评论                | monitor_shumei_test |      | 命中黑名单 |          |    | 线上监控1498404256.58         | 06-25 23:24:16 |
|            | 382d0f556    | 评论                | monitor_shumei_test | -    | 命中黑名单 |          |    | 缄上监控1498404256.18         | 06-25 23:24:16 |
|            | 2ea0ccefd0   | 评论                | monitor_shumei_test | -    | 命中黑名单 |          |    | 缄上监控1498404243.52         | 06-25 23:24:03 |
|            | 8def7ea06    | 评论                | monitor_shumei_test | -    | 命中黑名单 | (8#E)    |    | 缄上监控1498404226.44         | 06-25 23:23:46 |
|            | 8eda8fd7f4   | 评论                | monitor_shumei_test | -    | 命中黑名单 | (SHE)    |    | 线上监控1498404226.09         | 06-25 23:23:46 |
|            | c6472d669    | 评论                | monitor_shumei_test | -    | 命中黑名单 | (8#M)    |    | 线上监控1498404213.46         | 06-25 23:23:33 |
|            | 8f30f2125e   | 评论                | monitor_shumei_test |      | 命中黑名单 | (8##     | -  | 姚 <u>卜监</u> 控1498404196.3 | 06-25 23:23:16 |
|            | 97ff0ac346   | 评论                | monitor_shumei_test |      | 命中黑名单 | (8)#B(8) | -  | <u>姚上監控</u> 1498404196.0  | 06-25 23:23:16 |
|            | fa8bb5113    | 评论                | monitor_shumei_test |      | 命中黑名单 | (8)##    |    | 缄上监控1498404183.39         | 06-25 23:23:03 |
|            | 59a945795    | 评论                | monitor_shumei_test |      | 命中黑名单 | (Siete)  |    | 缄上监控1498404166.16         | 06-25 23:22:46 |

## 4.2.3 设备信息查看(设备指纹)

1) 在界面左侧导航栏选择"设备指纹"的"历史记录"页面

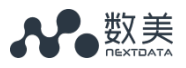

| <b>与</b> 记 设备指纹 | ~ |
|-----------------|---|
| 历史记录            |   |
| 新增设备统计          |   |
| 渠道风险统计          |   |
| 趋势分析            |   |
| 渠道统计            |   |

#### 2) 查看右侧的设备访问记录

| 数美id                         | 平台 ( All ) <b>▼</b>                        | 设备标识               | app版本 | 手机型号            | 系统版本 | IP                                                                                                    |
|------------------------------|--------------------------------------------|--------------------|-------|-----------------|------|----------------------------------------------------------------------------------------------------|
| 20170531223823e7af4ce9468212 | an droid 50122002007 of 4 control 2022 and | e7e2a5aa4f35       | 6.9.2 | HUAWEI TAG-TL00 | 5.1  |                                                                                                    |
| 201706282132388a42ffe0256dde | android                                    |                    | 6.9.2 | MHA-AL00        | 7.0  |                                                                                                    |
| 20170628212456e8ed4d57205f1  | android                                    | and a second state | 6.9.2 | F100A           | 5.1  |                                                                                                    |
| 20170627210615669006ef7e78a  | android                                    |                    | 6.9.2 | GT-N7100        | 4.3  | and the second second se |

## 4.2.4 更多

请登录 www.fengkongcloud.com 网址,发现更多功能。

## 5. FAQ

5.1 数美 SDK

## 5.1.1 JS SDK 支持的最低浏览器版本?

答: 支持最低是 IE6

## 5.1.2 JS SDK 为什么会访问 fp.ws flash 的文件?

答: JS 会采集 flash 的相关信息。

### 5.1.3 数美 JS SDK 能否可以绑定到客户的域下?

答:目前 JS 只支持放在数美域名下。

# 5.1.4 JS SDK 通过异步方式加载进来 , 网络比较慢的情况下 , 是否会出现无法生成设备唯一 ID 的情况 ?

答: JS 的文件在 CDN 上的,通过 CDN 进行加速。确实可能存在,但概率很低。目前客户还没出现问题。同时,JS 有降级处理逻辑,即使部分流程出现问题,也不会影响设备唯一 ID 的生成。

## 5.1.5 数美 accesskey 有效期是否有限制?是否分测试和 正式环境?

答: 数美对 accesskey 的有效期是没有限制的,也不区分测试和正式环境。

#### 5.2 接口调用

#### 5.2.1 调用接口返回参数错误(1902)

答:调用数美接口时, code 返回 1902 参数不合法,一般为客户输入的参数格 式存在问题,客户可自行分析一下请求格式是否按照接口文档输入,或将请求的数据 及返回数据反馈给数美分析解决。

## 5.2.2 调用接口返回无权限操作(9101)

答:调用数美接口时, code 返回 9101 无权限操作,一般为客户调用了未给客 户开通的服务,沟通确认客户调用的服务接口,开通相应的服务。

#### 5.2.3 调用接口超时问题

答:有如下两个常见问题:

1.DNS 问题

客户通过公网调用数美接口进行测试,客户 DNS 解析域名较慢,导致第一次请求超时,建议客户更换 DNS,不建议客户在 host 中将域名和 ip 做绑定,数美更换接口 IP 导致无法请求接口。

2)网络问题

客户通过公网调用数美接口,公网网络延迟较长,导致少量请求存在超时。可以建议客户 ping 数美不同的集群网络,建议客户接入网络延迟较低的数美集群。

## 5.3 更多问题

可通过如下途径联系我们。

## 5.3.1 电邮

请发送数美服务邮箱 (api@ishumei.com)

## 5.4.2 运营电话

| 姓名  | 手机号         |
|-----|-------------|
| 陈建  | 15011518732 |
| 王晓涛 | 18733198521 |
| 高松柏 | 18545801201 |